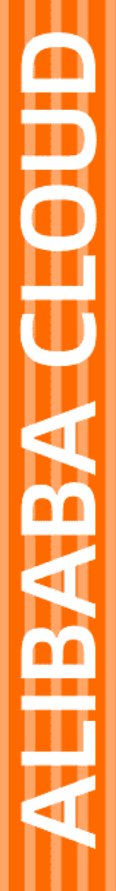

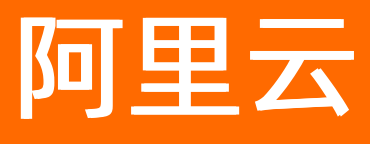

# 云解析 PrivateZone 最佳实践

文档版本: 20220601

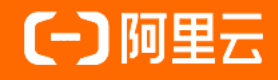

# 法律声明

阿里云提醒您在阅读或使用本文档之前仔细阅读、充分理解本法律声明各条款的内容。 如果您阅读或使用本文档,您的阅读或使用行为将被视为对本声明全部内容的认可。

- 您应当通过阿里云网站或阿里云提供的其他授权通道下载、获取本文档,且仅能用 于自身的合法合规的业务活动。本文档的内容视为阿里云的保密信息,您应当严格 遵守保密义务;未经阿里云事先书面同意,您不得向任何第三方披露本手册内容或 提供给任何第三方使用。
- 未经阿里云事先书面许可,任何单位、公司或个人不得擅自摘抄、翻译、复制本文 档内容的部分或全部,不得以任何方式或途径进行传播和宣传。
- 由于产品版本升级、调整或其他原因,本文档内容有可能变更。阿里云保留在没有 任何通知或者提示下对本文档的内容进行修改的权利,并在阿里云授权通道中不时 发布更新后的用户文档。您应当实时关注用户文档的版本变更并通过阿里云授权渠 道下载、获取最新版的用户文档。
- 4. 本文档仅作为用户使用阿里云产品及服务的参考性指引,阿里云以产品及服务的"现状"、"有缺陷"和"当前功能"的状态提供本文档。阿里云在现有技术的基础上尽最大努力提供相应的介绍及操作指引,但阿里云在此明确声明对本文档内容的准确性、完整性、适用性、可靠性等不作任何明示或暗示的保证。任何单位、公司或个人因为下载、使用或信赖本文档而发生任何差错或经济损失的,阿里云不承担任何法律责任。在任何情况下,阿里云均不对任何间接性、后果性、惩戒性、偶然性、特殊性或刑罚性的损害,包括用户使用或信赖本文档而遭受的利润损失,承担责任(即使阿里云已被告知该等损失的可能性)。
- 5. 阿里云网站上所有内容,包括但不限于著作、产品、图片、档案、资讯、资料、网站架构、网站画面的安排、网页设计,均由阿里云和/或其关联公司依法拥有其知识产权,包括但不限于商标权、专利权、著作权、商业秘密等。非经阿里云和/或其关联公司书面同意,任何人不得擅自使用、修改、复制、公开传播、改变、散布、发行或公开发表阿里云网站、产品程序或内容。此外,未经阿里云事先书面同意,任何人不得为了任何营销、广告、促销或其他目的使用、公布或复制阿里云的名称(包括但不限于单独为或以组合形式包含"阿里云"、"Aliyun"、"万网"等阿里云和/或其关联公司品牌,上述品牌的附属标志及图案或任何类似公司名称、商号、商标、产品或服务名称、域名、图案标示、标志、标识或通过特定描述使第三方能够识别阿里云和/或其关联公司)。
- 6. 如若发现本文档存在任何错误,请与阿里云取得直接联系。

# 通用约定

| 格式          | 说明                                     | 样例                                        |  |  |  |
|-------------|----------------------------------------|-------------------------------------------|--|--|--|
| ⚠ 危险        | 该类警示信息将导致系统重大变更甚至故<br>障,或者导致人身伤害等结果。   | . ▲ 危险 重置操作将丢失用户配置数据。                     |  |  |  |
| ○ 警告        | 该类警示信息可能会导致系统重大变更甚<br>至故障,或者导致人身伤害等结果。 | 警告<br>重启操作将导致业务中断,恢复业务<br>时间约十分钟。         |  |  |  |
| 〔) 注意       | 用于警示信息、补充说明等 <i>,</i> 是用户必须<br>了解的内容。  | 大意<br>权重设置为0,该服务器不会再接受新<br>请求。            |  |  |  |
| ? 说明        | 用于补充说明、最佳实践、窍门等,不是<br>用户必须了解的内容。       | ⑦ 说明<br>您也可以通过按Ctrl+A选中全部文件。              |  |  |  |
| >           | 多级菜单递进。                                | 单击设置> 网络> 设置网络类型。                         |  |  |  |
| 粗体          | 表示按键、菜单、页面名称等UI元素。                     | 在 <b>结果确认</b> 页面,单击 <b>确定</b> 。           |  |  |  |
| Courier字体   | 命令或代码。                                 | 执行 cd /d C:/window 命令,进入<br>Windows系统文件夹。 |  |  |  |
| 斜体          | 表示参数、变量。                               | bae log listinstanceid                    |  |  |  |
| [] 或者 [alb] | 表示可选项,至多选择一个。                          | ipconfig [-all -t]                        |  |  |  |
| {} 或者 {a b} | 表示必选项,至多选择一个。                          | switch {active stand}                     |  |  |  |

# 目录

| 1.PrivateZone&VPN网关联动实现云上访问云下资源 | 0! | 5 |
|---------------------------------|----|---|
| 2.如何PrivateZone同步至自建DNS         | 12 | 2 |

# 1.PrivateZone&VPN网关联动实现云上 访问云下资源

# 背景描述

自建IDC和 阿里云VPC分别属于两套网络环境,但部署在自建IDC和阿里云VPC内的业务都需要通过DNS解析 进行业务间调用,并且分别管理两套数据不仅给运维工程师带来重复性工作的增加,同时也会产生数据一致 性管理的风险,给业务带来很高的不确定性,所以需要在自建IDC和阿里云VPC共享DNS解析数据,来实现业 务间能实时调用。本文章将讲解如何实现云上PrivateZone访问云下DNS解析数据的方法。

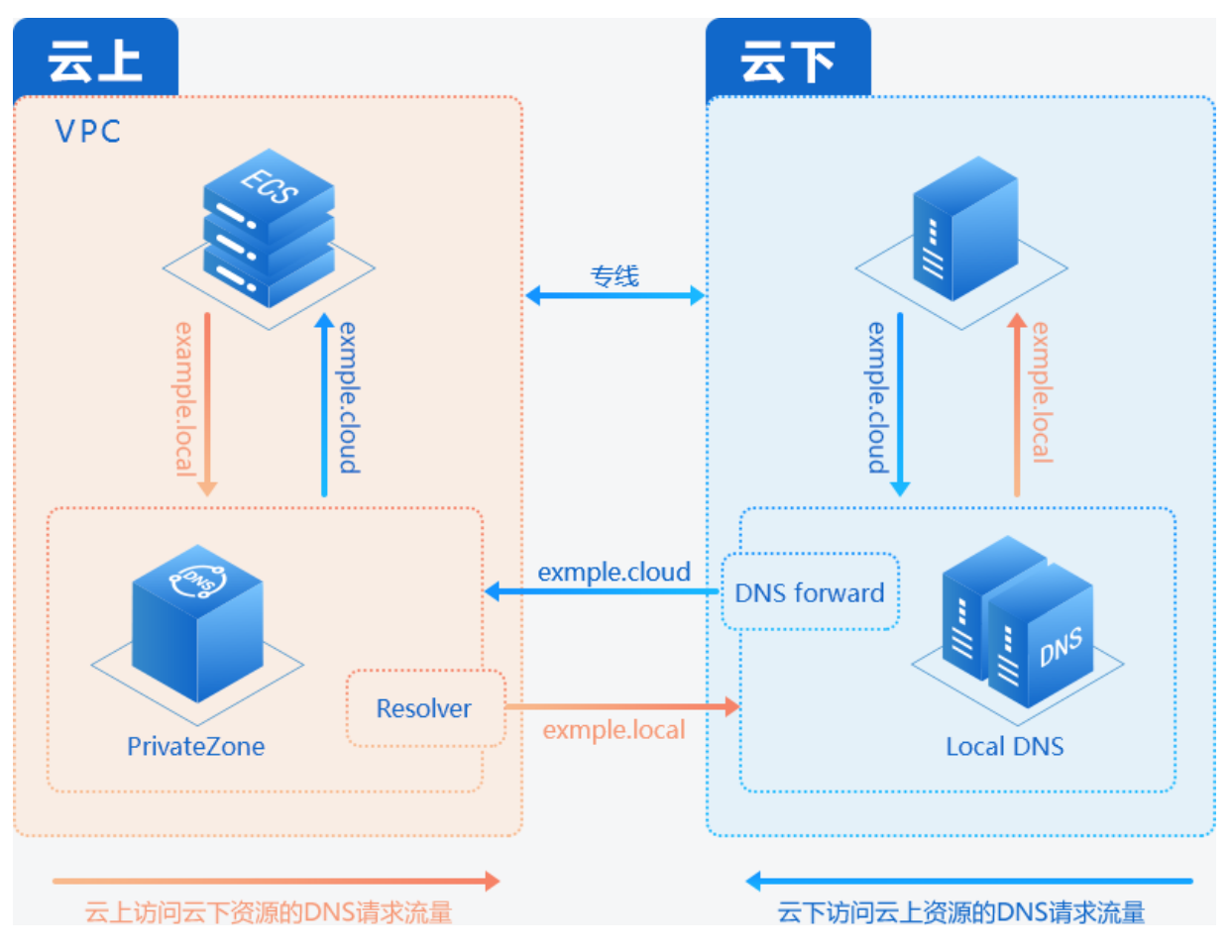

# 解决方案

实现云上访问云下资源,可以通过3种解决方案实现。本文则主要为您详细说明方案一:通过解析器实现云 上访问云下资源的操作步骤和验证方法。

(一) 通过解析器实现云上访问云下资源

1.通过SAG/专线/VPN等连接方式,将云上VPC与传统数据中心互联。本示例采用IPsec-VPN隧道方式。

(二)通过修改云上服务器的LocalDns实现云上访问云下资源

1.通过SAG/专线/VPN等连接方式,将云上VPC与传统数据中心互联。本示例采用IPsec-VPN隧道方式。

2.通过修改云上服务器的LocalDns,客户端发起直接向线下自建DNS服务器发起解析请求。

[centos]# vim /etc/resolv.conf

#根据线下自建DNS实际IP修改下方nameserver nameserver 2.2.XX.XX nameserver 3.3.XX.XX

### (三) 通过辅助DNS实现云上访问云下资源

1.通过SAG/专线/VPN等连接方式,将云上VPC与传统数据中心互联。本示例采用IPsec-VPN隧道方式。

2. 辅助DNS。通过辅助DNS将线下自建DNS的解析同步至云上进行解析。

## ○ 注意

自建DNS建议使用Bind,目前辅助DNS对Windows DNS Server不提供完整支持。

# 通过解析器实现云上访问云下资源

## 什么是解析器?

解析器(Resolver)通过创建域名转发规则和DNS出站终端节点,可将阿里云vpc下PrivateZone的dns请求 流量转发到外部DNS系统,能够有效解决混合云、云上&云下的业务间调用场景。

## 资源准备

1.使用阿里云服务器模拟线下IDC,然后通过Bind搭建自建DNS服务。

2.阿里云VPC侧VPN网关产品服务

3.云解析PrivateZone产品服务

## 参考链接:

- 建立VPC到本地数据中心的连接
- strongSwan配置

操作步骤

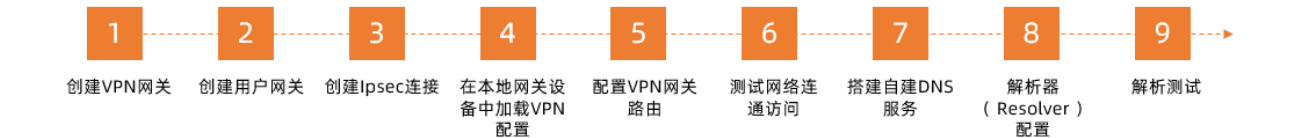

## 步骤一: 创建VPN网关

完成以下操作,创建VPN网关。

- 1. 登录专有网络管理控制台。
- 2. 在左侧导航栏,单击VPN > VPN网关。
- 3. 在VPN网关页面,单击创建VPN网关。
- 4. 在购买页面,根据以下信息配置VPN网关,然后单击**立即购买**完成支付。
- 5. 返回VPN网关页面,查看创建的VPN网关。本示例VPC公网IP为: x.x.x.217

刚创建好的VPN网关的状态是准备中,约两分钟左右会变成正常状态。正常状态表明VPN网关完成了初始化,可以正常使用了。

## 步骤二: 创建用户网关

完成以下操作,创建用户网关。

- 1. 在左侧导航栏,单击VPN > 用户网关。
- 2. 选择用户网关的地域。
- 3. 在用户网关页面, 单击创建用户网关。
- 4. 在创建用户网关页面,根据以下信息配置用户网关,然后单击确定。
- 名称: 输入用户网关的名称。
- IP地址: 输入VPC要连接的本地数据中心网关设备的公网IP。本示例模拟自建IDC的IP为: x.x.x.44
- 描述: 输入用户网关的描述信息。

### 步骤三: 创建IPsec连接

完成以下操作,创建IPsec连接。

- 1. 在左侧导航栏, 单击VPN > IPsec连接。
- 2. 选择创建IPsec连接的地域。
- 3. 在IPsec连接页面,单击创建IPsec连接。
- 4. 在创建IPsec连接页面,根据以下信息配置IPsec连接,然后单击确定。
- 名称:输入IPsec连接的名称。
- VPN网关: 选择已创建的VPN网关。
- 用户网关:选择要连接的用户网关。
- 本端网段: 输入已选VPN网关所属VPC的网段。本示例为: 172.25.0.0/16
- 对端网段: 输入本地数据中心的网段。本示例为: 172.28.0.0/16
- 立即生效:选择是否立即生效。
  - 是: 配置完成后立即进行协商。
  - 否: 当有流量进入时进行协商。
- 预共享密钥: 输入共享密钥, 该值必须与本地网关设备的预共享密钥一致。其他选项使用默认配置。
- 。 高级配置:
  - IKE配置:
    - 加密算法:根据实际场景进行选择。本示例为: 3des。
    - 认证算法:根据实际场景进行选择。本示例为: md5
  - IPsec配置:
    - 加密算法: 根据实际场景进行选择。本示例为: 3des。
    - 认证算法:根据实际场景进行选择。本示例为: md5。
    - DH分组:根据实际场景进行选择。本示例为: disabled。

#### 步骤四: 在本地网关设备中加载VPN配置

完成以下操作,在本地网关设备中加载VPN配置。

- 1. 在左侧导航栏, 单击VPN > IPsec连接。
- 2. 选择IPsec连接的地域。
- 3. 在IPsec连接页面,找到目标IPsec连接,然后单击操作列下的下载对端配置。

```
4. 根据本地网关设备的配置要求,将下载的配置添加到本地网关设备中。具体参考:
```

strongSwan配置。

- 5. 本示例采用的是Strongswan搭建IPsec-VPN服务,具体部署过程如下:
  - i. 安装Strongswan: yum install strongswan -y
  - ii. 配置Strongswan。本示例配置仅供参考。

(1).[centos ~]# vim /etc/strongswan/ipsec.conf

```
# ipsec.conf - strongSwan IPsec configuration file
# basic configuration
config setup
  # strictcrlpolicy=yes
   uniqueids = never
conn %default
      ikelifetime=1440m
      keylife=60m
      rekeymargin=3m
      keyingtries=0
      keyexchange=ikev1 #ike版本
      authby=psk
conn toMyIdc
    left=%defaultroute
                    #本地IDC网关公网IP
    leftid=x.x.x.44
    leftsubnet=172.28.0.0/16 #本地IDC私有网络地址,如果要确保VPC网段都能通,需要添加整段VPC地
址
    right=x.x.x.152
                     #阿里云VPN网关公网IP
    rightid=x.x.x.152 #阿里云VPN网关公网IP
     rightsubnet=172.17.0.0/16 #阿里云VPN网关关联VPC私有网络地址
     auto=start #进程主动时立即建立 IPsec 安全连接
     type=tunnel
     ike=3des-md5-modp1024
     esp=3des-md5
```

(2).运行以下命令打开ipsec.secrets配置文件。本示例配置仅供参考。

```
[centos ~]# vi /etc/strongswan/ipsec.secrets
# ipsec.secrets - strongSwan IPsec secrets file
x.x.x.44 x.x.x.152 : PSK 1234567
```

(3)./etc/sysctl.conf系统配置。本示例配置仅供参考。

[centos ~] # vim /etc/sysctl.conf

## #配置转发,默认是0

net.ipv4.ip\_forward = 1
#关闭重定向,防止恶意用户可以使用IP重定向来修改远程主机中的路由表
net.ipv4.conf.all.accept\_redirects = 0
net.ipv4.conf.all.send\_redirects = 0

#### #使配置生效

[centos ~] # sysctl -p

c.启动Strongswan服务

[centos ~]# systemctl start strongswan.service

d.添加路由,本示例直接在界面化添加。

在IDC核心网关上添加到对端172.17.0.0/16的路由,下一跳指向strongswan的IP 172.28.0.7。

### 步骤五: 配置VPN网关路由

完成以下操作,配置VPN网关路由。

- 1. 在左侧导航栏,单击VPN > VPN网关。
- 2. 选择VPN网关的地域。
- 3. 在VPN网关页面,找到目标VPN网关,单击实例ID/名称列下的实例ID。
- 4. 在目的路由表页签, 单击添加路由条目。
- 5. 在添加路由条目页面,根据以下信息配置目的路由,然后单击确定。
- 目标网段: 输入本地IDC侧的私网网段。本示例为: 172.28.0.0/16。
- 下一跳:选择IPsec连接实例。
- 发布到VPC:选择是否将新添加的路由发布到VPC路由表。本例选择是。
- 权重:选择权重值。本例选择100。

#### 步骤六:测试网络访问

登录到阿里云VPC内一台无公网IP的ECS实例,并通过ping命令ping本地数据中心内一台服务器的私网IP地址,验证通信是否正常。

步骤七:搭建自建DNS服务

1.安装Bind: [centos ~]# yum install -y \*bind

2.配置named.conf: [centos ~]# vim /etc/named.conf。本示例配置仅供参考。

```
zone "alidns-example.com" IN {
    type master;
    file "alidns-example.com.zone";
    allow-update {127.0.0.1; };
};
```

3.配置alidns-example.com.zone: [centos ~]# vim /var/named/alidns-example.com.zone。本示例配置仅 供参考。

| \$TTL 36 | 00     |         |      |          |             |    |         |
|----------|--------|---------|------|----------|-------------|----|---------|
| Q        | IN SOA | 172.28. | 0.7. | admin.al | idns-exampl | e. | com. (  |
|          |        |         |      |          | 8           | ;  | serial  |
|          |        |         |      |          | 1D          | ;  | refresh |
|          |        |         |      |          | 1H          | ;  | retry   |
|          |        |         |      |          | 1W          | ;  | expire  |
|          |        |         |      |          | ЗН )        | ;  | minimum |
| Q        | IN     | NS      | 172  | .28.0.7. |             |    |         |
| Q        | IN     | A       | 15.  | 15.15.15 |             |    |         |

4.启动Bind: [centos~]# systemctl start named.service。

步骤八:解析器 (Resolver) 配置

具体配置链接可以参考:

解析器 (Resolver)

一.创建出站终端节点

完成以下操作,配置出站终端节点。

1.登录云解析控制台>PrivateZone>解析器>出站终端节点>创建出站终端节点。

2.在创建出站终端节点页面,根据以下信息进行配置,然后点击确定。

- 终端节点名称:输入终端节点名称。本示例采用Test。
- 出站VPC: 解析器所有出站的DNS查询流量都将由此VPC进行流量转发。本示例选取北京Region下的vpc。
- 选择安全组:安全组里面的规则将应用于出站VPC。本示例进行了TCP/UDP 53端口入站/出站开放。

? 说明

目前仅支持选择非托管安全组。托管安全组

- 出站流量源IP地址:选择并填入可用区内子网下的IP地址(非ECS已占用IP地址)。
- 二、创建转发规则
- 1.切换到转发规则页面,并根据以下信息进行配置转发规则,然后点击确定。
- 规则名称: 输入规则名称。本示例采用Test。
- 规则类型:目前仅可选择"转发至外部DNS系统"。
- 转发Zone: 填入您需要转发查询的Zone名称。本示例为: alidns-example.com。
- 出站终端节点:选择已经创建好的出站终端节点。本示例为上一步创建的出站终端节点Test。
- 外部DNS系统的IP地址和端口:线下IDC中自建DNS服务器的IP地址与端口号。本示例为: 172.28.0.7:53

#### 注意

若您填写的自建DNS服务器为公网IP, 且您出站终端节点VPC内ECS无公网IP, 请开通 NAT网关并配置 SNAT功能。

三、关联VPC

1.选择要进行VPC关联的转发规则,点击关联VPC,进行VPC绑定。(需要与出站终端节点的VPC一致)。支 持 <mark>跨账号关联VPC</mark>

## 步骤九:解析测试

1.登录关联VPC内的任一Ecs进行以下命令测试:

[centos ~]# dig alidns-example.com

# 2.如何PrivateZone同步至自建DNS

本文主要介绍企业在混合云网络场景下,如何通过PrivateZone实现内网DNS记录的配置,并同步至自建DNS。

# 业务场景

自建IDC与阿里云VPC通过专线或者VPN进行网络连通。部署在自建IDC和阿里云VPC内的业务均需要通过DNS 查询进行业务间调用。因此需要在自建IDC和阿里云VPC共享DNS解析数据,以实现业务间能实时调用。

## 实现难点

自建IDC和阿里云VPC分别属于两套网络环境。在自建IDC中,客户往往已经使用bind9等开源软件搭建了自身的DNS服务;在阿里云VPC内部,客户会使用PrivateZone服务作为内网DNS解析服务。

自建IDC和PrivateZone的数据共享是混合云内网DNS中的一大痛点。分别管理两套数据不仅给运维工程师带 来重复新工作的增加,同时也数据一致性管理的风险。给业务带来不确定性。

本文介绍一种自动DNS同步解决方案,可以自动将客户在PrivateZone控制台配置的解析记录同步至自建IDC 服务器上,并生成标准Zone文件,bind9可以加载生效。

# 解决方案

- 1. 解析记录管理:解析记录管理通过阿里云PrivateZone控制台完成,PrivateZone提供web控制台UI,管理DNS解析记录十分方便;
- 2. 解析记录同步:在此我们提供一款轻量级的DNS记录同步工具,通过阿里云账号AK,自动读取 PrivateZone的解析记录,并在本地生成Zone文件,点击下载工具,下载后解压缩。
- 3. 解析记录加载:自建IDC内部DNS软件bind9加载生成的Zone文件。
- 4. 解析生效测试: 使用dig或者ping命令验证是否生效。

## 详细配置

这里以example.com为例,进行说明。

# 工具配置介绍:

工具有两部分组成,同步程序 Zone\_file\_sync 和 配置文件 config.json 。

1. config.json 的配置格式:

```
{
  "accessKeyId": "LCAIF4bcGHrU****",
  "accessKeySecret": "KT4eXSgppowkkPZ5AgSbxNMBHl****",
  "zone": [
    {
        "zoneName": "example.com",
        "zoneId": "298cc343c4387b0745e9b5e24fdej624",
        "filePath": "/var/named/example.com.zone"
    }
  ]
}
```

## 其中:

- accessKeyId 与 accessKeySecret 为阿里云账号AK;
- zoneName 与 zoneId 为PrivateZone控制台显示的Zone名称和Zoneid,请替换为自己的配置;
- filePath 为工具生成的Zone文件在自建IDC的DNS服务器上存放的目录,建议为您的bind9的Zone文件存放目录;
- Zone 内部是JSON列表,可以配置多个需要同步的Zone,最多一次同步10个Zone;

# bind9配置介绍

1. bind9的 named.conf 配置: 在 named.conf 文件中, example.com 的配置如下:

```
zone "example.com" IN {
   type master;
   file "example.com.zone";
   allow-update { 127.0.0.1; };
};
```

## 自动同步配置

在准备好同步工具和bind9后,按照如下命令的顺序,进行执行,同步最新的PrivateZone记录。(这里需要将命令替换为具体实际执行的命令。)

- 1. 执行更新锁定: /usr/sbin/rndc freeze host.local ;
- 2. 执行同步记录: ./Zone\_file\_sync -c config.json ;
- 3. 执行bind9数据加载: /usr/sbin/rndc thaw host.local ;

以上命令,您可以写成shell脚本,并使用linux服务器的crontab功能进行定时执行,以实现自动同步 PrivateZone的记录更新功能。

## 生效测试

使用如下命令进行测试: dig @localhost 域名 ;

# 总结:

本文介绍了一种使用自动同步工具的方式,将PrivateZone的解析记录同步至本地自建IDC内部DNS服务器的 方式。方便运维工程师搭建混合云DNS解析方案,有效的降低了混合云场景下DNS配置的复杂度,同时能够 避免专线或者VPN的故障对自建IDC内部DNS解析的影响。